# คู่มือการใช<sup>ั</sup>่งาน SciVal

# ฉบับภาษาไทย

# SciVal

SciVal offers quick, easy access to the research performance of over 15,000 research institutions and 230 regions and countries

| Visualize<br>research<br>performance                                                                                                    | Benchmark<br>your progress                                  | Develop<br>collaborative<br>partnerships                                      | Analyze<br>research<br>trends                                                 |
|----------------------------------------------------------------------------------------------------|-------------------------------------------------------------|-------------------------------------------------------------------------------|-------------------------------------------------------------------------------|
| Ready-made-at a glance<br>snapshots of any<br>selected entity                                                                                                    | Flexibility to create and<br>compare any research<br>groups | Identify and analyze<br>existing and potential<br>collaboration opportunities | Analyze research trends to<br>discover the top performers<br>and rising stars |
| A constraint of the second of the second of |                                                             |                                                                               |                                                                               |
|                                                                                                    |                                                             |                                                                               |                                                                               |

award data

#### SciVal

โปรแกรม SciVal จะช่วยให้สามารถเข้าถึงงานวิจัยได้อย่างรวดเร็วและง่ายดาย โดยมีแหล่งข้อมูลจากสถาบันการวิจัย มากกว่า 12,000 สถาบัน จาก 230 ประเทศทั่วโลก พร้อมทั้งมีระบบที่พร้อมใช้งานและมีความยืดหยุ่น ซึ่ง SciVal จะเป็น เครื่องมือในการสำรวจโลกแห่งการวิจัย และสามารถกำหนดให้มีความเหมาะสมเพื่อการขับเคลื่อนและวิเคราะห์ประสิทธิภาพ งานวิจัยได้เป็นอย่างดี โดยข้อมูลนั้นจะนำมาจากการใช้งานฐานข้อมูล Scopus ตั้งแต่ปี 1996 ถึงปัจจุบันซึ่งครอบคลุมงานวิจัย มากกว่า 25,000 ฉบับ และผลงานบทความทางวิชาการและงานวิจัยจำนวน 5.5 ล้านชิ้น

โดย SciVal เป็นฐานที่ช่วยในการประเมินและวางแผนสร้างกลยุทธ์ในการวิจัย ซึ่งสามารถแบ่งเป็นหน่วย (Module) ข้อมูลที่ได้จะได้รับการตรวจสอบจากผู้เชี่ยวชาญ (Peer review) ในสถาบันหรือหน่วยงาน โดยตัวชี้วัดทางด้านการวิจัยจะ นำมาใช้ในการวิเคราะห์เชิงปริมาณ (Qualitative Analysis) ซึ่งจะช่วยเหลือทางด้านการวิเคราะห์เชิงคุณภาพ (Qualitative Analysis) ได้เป็นอย่างดี

นอกจากนี้ฐานข้อมูล SciVal ยังสามารถใช้งานในรูปแบบต่าง ๆ ได้ดังนี้

 แสดงภาพรวมในการปฏิบัติงานวิจัยโดยสามารถระบุจุดเด่น จุดแข็งของงานวิจัย และการประเมินผลในสาขาวิชาของ งานวิจัย

| Sakon Nakhon Rajabhat University 🛧                                                                                                    |                                          |                                   |
|----------------------------------------------------------------------------------------------------|------------------------------------------|-----------------------------------|
| SNRU - มหาวิทยาลัยราชภัฏสุคลนตร                                                                                                    |                                          |                                   |
| Thailand   More details on this Institution                                                                                                    |                                          |                                   |
| 2012 to 2021 V All subject areas THE                                                                                                    |                                          |                                   |
|                                                                                                    |                                          |                                   |
| Summary Topics Collaboration Published Viewed Cited Authors Patent Impact Media Impact A                                                           | warded Grants                            |                                   |
|                                                                                                    |                                          |                                   |
| Overall research performance                                                                                                    |                                          |                                   |
| 250                                                                                                    | 163                                      | 0.50                              |
| 237 -                                                                                                    |                                          | Cody Visional Continue Income     |
|                                                                                                    | Autors                                   | Pielo-weighted Citation Impact () |
| 28.6% All Open Access                                                                                                    |                                          | Yearry breakdown                  |
| (p) view is a publications                                                                                                    |                                          |                                   |
| 1.028                                                                                                    | 4.0                                      | 10                                |
| Citation Count ()                                                                                                    | Citations per Publication ()             | h5-index ()                       |
|                                                                                                    |                                          |                                   |
| Publication share by Subject Area                                                                                                    |                                          |                                   |
|                                                                                                    |                                          |                                   |
| Donut Chart                                                                                                    |                                          |                                   |
| Segment size represents relative publication share per Subject Area. Note that a publication can be mapped to multiple Subject Areas. Learn more ? |                                          |                                   |
|                                                                                                    |                                          |                                   |
|                                                                                                    | Other Computer Science (6.6%)            |                                   |
|                                                                                                    | Clinical, pre-clinical and health (5.0%) |                                   |
|                                                                                                    | Life Sciences (17.0%)                    |                                   |
|                                                                                                    |                                          |                                   |
|                                                                                                    | Physical Sciences (52.1%)                |                                   |
|                                                                                                    |                                          |                                   |
|                                                                                                    |                                          |                                   |
|                                                                                                    |                                          |                                   |
|                                                                                                    | Engineering and Technology (54.4%)       |                                   |
| > Analyze in more detail                                                                                                    |                                          |                                   |
|                                                                                                    |                                          |                                   |

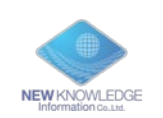

 แสดงการเปรียบเทียบเกณฑ์มาตรฐานความก้าวหน้าของงานวิจัยโดยสามารถเปรียบเทียบข้อมูลงานวิจัยระหว่าง หน่วยงาน ระหว่างประเทศ และสร้างกลุ่มสาขาของงานวิจัยได้เอง รวมไปถึงสามารถติดตามความก้าวหน้าของ งานวิจัยได้ตลอดเวลา

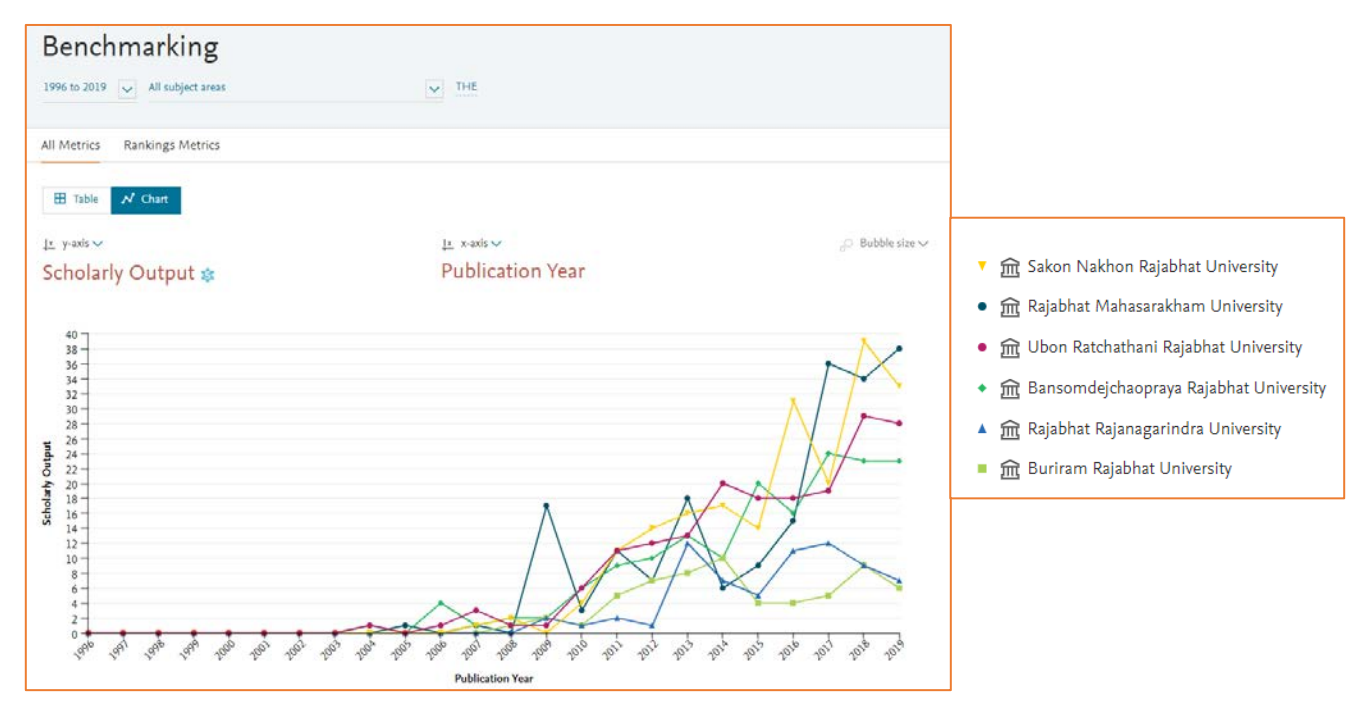

 แสดงความร่วมมือระหว่างหน่วยงานต่าง ๆ โดยจะระบุและวิเคราะห์โอกาสในการทำงานร่วมกันรวมทั้งศักยภาพและ ผลกระทบในการเผยแพร่การตีพิมพ์ของบทความวิชาการและงานวิจัย

| Institutions colla              | borating with Sal         | on Nakhon Raja                                                                 | Ibhat University                        |                         |                |            |
|---------------------------------|---------------------------|--------------------------------------------------------------------------------|-----------------------------------------|-------------------------|----------------|------------|
| Worldwide                       | All countries/regions     | ✓ All sectors                                                                  | V All authors                           | $\sim$                  |                |            |
| â 92 collaborating institutions | 🕞 167 co-authored publica | tions                                                                          |                                         |                         |                |            |
| I Table 🛇 Map                   |                           |                                                                                |                                         |                         | + Save analysi | s Export 🗸 |
| Co-authored publications per co | 250 >1,000                | <ul> <li>collaborating Institutio</li> <li>Top 10 institutions work</li> </ul> | ns<br>dwide by co-authored publications |                         |                |            |
| +<br>-<br>-                     | 6 20                      |                                                                                | ~~~~~~~~~~~~~~~~~~~~~~~~~~~~~~~~~~~~~~  | and a                   |                |            |
|                                 |                           |                                                                                |                                         | 0 0<br>0<br>3<br>0<br>2 | D              |            |
|                                 |                           |                                                                                |                                         | 00                      |                |            |

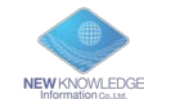

#### ประโยชน์ของการใช้งานโปรแกรม SciVal

<u>ทำให้เกิดความเข้าใจในสมรรถนะด้านการวิจัย</u>

SciVal สามารถเข้าถึงแก่นแท้ของการสรุปงานวิจัยที่ต้องการอย่างครอบคลุม และระบุจุดแข็ง ทางด้านการวิจัยอย่างมีลักษณะเฉพาะ และมีขอบเขตการวิจัยที่ประกอบไปด้วยหลากหลาย สาขาวิชา เช่น การเรียกข้อมูลการรายงานที่มีมาตรฐานได้อย่างรวดเร็ว

2. <u>เปรียบเทียบความก้าวหน้าของการวิจัยได้</u>

SciVal สามารถเปรียบเทียบสมรรถนะของสถาบันการวิจัย ประเทศ และกลุ่มเฉพาะต่าง ๆ หรือ สร้างขอบเขตการวิจัยและตรวจสอบความก้าวหน้าตลอดช่วงเวลา เช่น แสดงการวิเคราะห์เชิงลึก เพื่อให้ตรงตามวัตถุประสงค์เฉพาะโดยการคัดเลือกหาจุดร่วมของขอบเขตเชิงวิชาการ และผลลัพธื จากขอบเขตข้อมูลที่ครบถ้วน

- <u>สามารถพัฒนาความร่วมมือในการวิจัยระหว่างสถาบัน หรือระหว่างประเทศได้</u>
   SciVal สามารถระบุและวิเคราะห์โอกาสและแนวโน้มที่เป็นไปได้ในความร่วมมือจากผลงานการ
   ตีพิมพ์เผยแพร่และผลของการใช้การอ้างอิงในการวิจัย อาทิเช่น การสำรวจความร่วมมือระหว่าง
   สถาบันที่คาดหวังและที่เป็นปัจจุบันกับสถาบันด้วย Google Maps และสามารถระบุสถาบันที่
   ต้องการจะมีความร่วมมือ และการจับคู่งานวิจัยผ่านทางการระบบุขอบเขตสาขาวิชาเฉพาะ และ
   หัวข้อการวิจัยที่สามารถระบุเองได้
- 4. <u>สามารถวิเคราะห์แนวโน้มในการวิจัย</u>

การวิเคราะห์แนวโน้มการวิจัยโดยใช้การอ้างอิงและฐานข้อมูล เพื่อค้นหางานวิจัยที่มีประสิทธิภาพ และโดดเด่น โดยจะแสดงสมรรถนะในภาพรวมของขอบเขตการวิจัย แล้วค้นหาข้อมูลเชิงลึกและ ผลกระทบที่มีความเกี่ยวข้องเพื่อนำมาปรับปรุงเป็นยุทธศาสตร์การวิจัย รวมถึงมีการใช้ข้อมูล เพื่อให้มองเห็นถึงสมรรถนในการวิจัย

5. <u>SciVal ให้คำตอบได้รวดเร็ว</u>

SciVal ช่วยให้สามารถเข้าถึงสมรรถนะทางด้านการวิจัยจากหลากหลายมุมมอง เพื่อดำเนินการ และประเมินผลยุทธศาสตร์ที่อยู่บนพื้นฐานของความน่าเชื่อถือ ด้วยการใช้ Profile Refinement Service ที่จะติดตั้งอยู่กับ SciVal และนักวิจัยของสถาบันและหน่วยงาน เพื่อที่จะสามารถวิเคราะห์ สมรรถนะได้อย่างทันทีด้วยการใช้เทคโนโลยีคอมพิวเตอร์เชิงวิเคราะห์ขั้นสูง

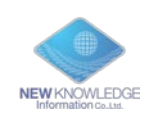

# วิธีการใช<sup>้</sup>งาน SciVal

สำหรับผู้ใช้งานครั้งแรก

ทำการสมัครลงทะเบียนเข้าใช้งานที่เว็บไซต์ <u>www.scival.com โดย</u> คลิ้ก "Check access" เพื่อกรอก Institutional email ( อีเมล์ของสถาบัน ) และทำการตั้งรหัสผ่านเองได้เลย

| SciVal                                                                                                    |                                                                                                    | Scopus 77 Check access Sign in                                          |
|----------------------------------------------------------------------------------------------------|----------------------------------------------------------------------------------------------------|-------------------------------------------------------------------------|
| Welcome to SciVal<br>SciVal provides access to the research performar<br>institutions and their associated researchers, fro<br>Don't have access? Request a consultation ? | Want to use SciVal <b>remotely</b> ?<br>Ince of over 21,800 research<br>m 234 nations worldwide.                                                   | Please check if you have access   Contact you have for further guidance |
| Find<br>Find collaborators to spur innovative<br>solutions to complex problems.                                                                                            | Demonstrate<br>Demonstrate my impact for<br>promotion and funding applications.                                                                    | Discover<br>Discover relevant cross-disciplinary areas<br>of research.  |
|                                                                                                    | "Elsevier's suite of research solutions<br>empowers our researchers with rich data."<br>Vitaly Began<br>Moscow Institute of Physics and Technology |                                                                         |

| ELSEVIER                                                          | × |
|-------------------------------------------------------------------|---|
| Find your institution                                             |   |
| Enter your email or institution name to continue                  |   |
| Institutional email or name of institution<br>xxxxxxx@snru.ac.th. |   |
| Continue                                                          |   |
|                                                                   |   |

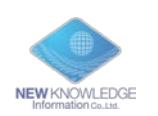

#### สำหรับผู้ที่เคยเข้าใช้งานแล้ว

ทำการคลิ้ก " Sign In " และใส่ Username ( ที่เป็น Email สถาบันฯ) และ Password จากนั้นกด Sign in

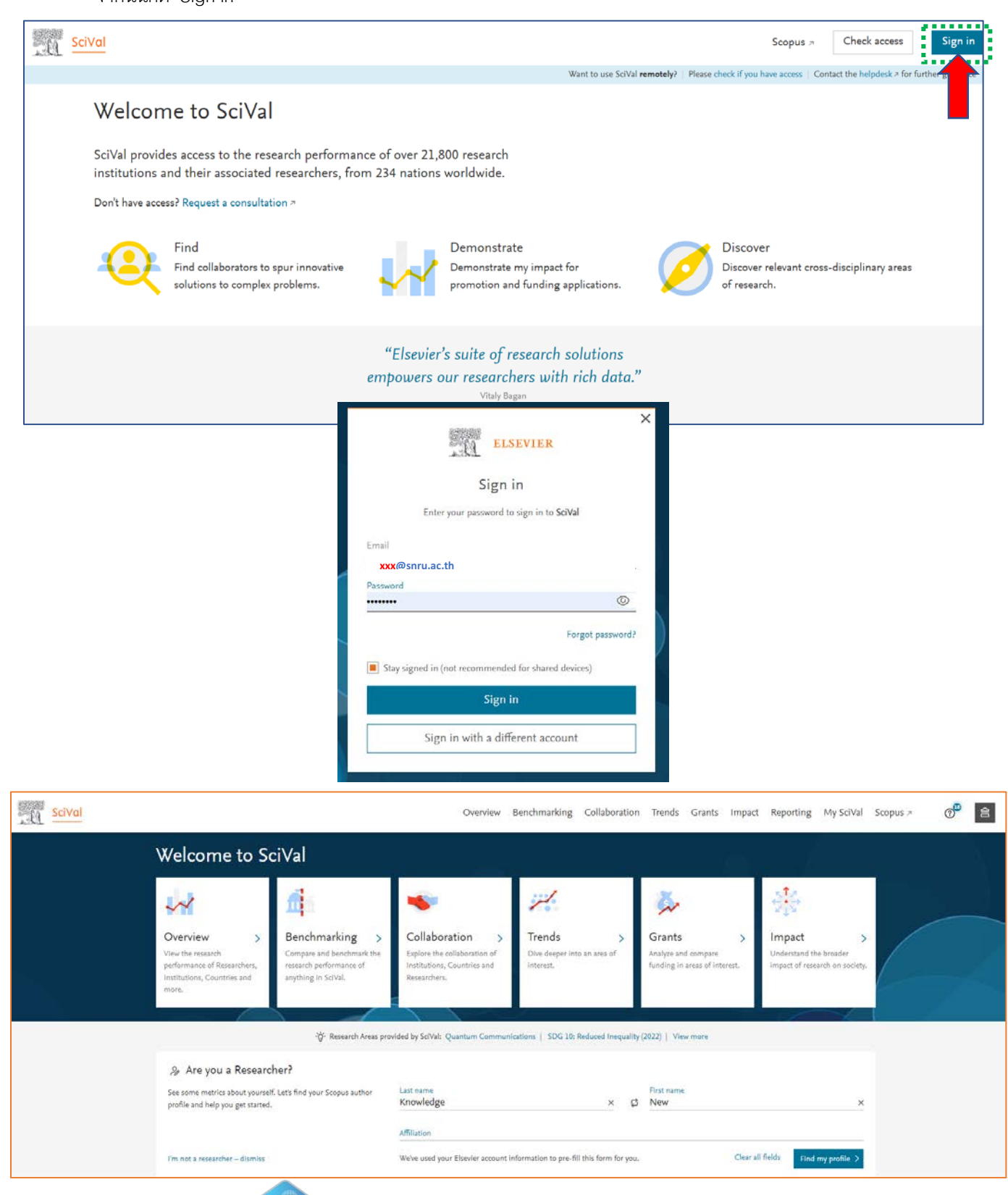

New Knowledge Information.co., ltd.

NEW KNOWLEDGE

| Over                                                                              | view – การแสดงภา<br>1                                                                              | พรวมของประสิทธิภาพต                              | ด้านการวิจัย<br>Werview<br>View the research<br>performance of Researche<br>more. |
|-----------------------------------------------------------------------------------|----------------------------------------------------------------------------------------------------|--------------------------------------------------|-----------------------------------------------------------------------------------|
| © Histopi X                                                                       | Sakon Nakhon Rajabhat University 🖄                                                                 |                                                  |                                                                                   |
| Institutions and Groups Q                                                         | Theland Nore details on this instruction                                                           |                                                  |                                                                                   |
| ) 🖹 Barnomekishaopraya Rajabhar. 🛛                                                | 1012 to 2021 V All subject areas                                                                   | G                                                |                                                                                   |
| 🕕 🔮 Burinam Rajabhar University                                                   | Course Store Character Shifting Stored Cours and                                                   | - Developed Highland, Australian                 |                                                                                   |
| C & Chiang Mal University                                                         | Summary Topics Collaboration Published Viewed Cited Autho                                          | ra instent impact. Media impact. Awarded Granta  |                                                                                   |
| 〇 唐 Chulabhorn Research Institute                                                 | 54 - 58 - 66.9                                                                                     |                                                  |                                                                                   |
| <ul> <li>B Hanard University</li> </ul>                                           | Overall research performance                                                                       |                                                  |                                                                                   |
| B Keesen University                                                               |                                                                                                    | 163 .                                            | 1 0 50                                                                            |
| <ul> <li></li></ul>                                                               |                                                                                                    | 103 -                                            | C.37                                                                              |
| B Manidal University                                                              | scholarly Gulput @                                                                                 | Autor                                            | Held-Weighted Citation (maast ())                                                 |
| <ul> <li>R Natamindradnicaj University</li> </ul>                                 | 28.6% All Open Access                                                                              |                                                  | Yearly breakdown                                                                  |
| <ul> <li>Iti Rajabhat Mahasarakham University</li> </ul>                          | O Vew st of publications                                                                           |                                                  |                                                                                   |
| 🕐 📓 Rejabhan Rejanaganindra Uniwesty                                              | 1.1.1.1                                                                                            | 1.14                                             | 1                                                                                 |
| Technology                                                                        | 1,028                                                                                              | 4.0                                              | 10                                                                                |
| 🗇 🚊 Rajamangala University of                                                     | Citation Count. @                                                                                  | Citations per Publication @                      | rd-index @                                                                        |
| B Raamangala University of     Technology Real Mathem                             | Publication share by Subject Area                                                                  |                                                  |                                                                                   |
| B Rajamangala University of Technology Shivjaya                                   | Pa Out                                                                                             |                                                  |                                                                                   |
| <ul> <li>B Rejamangala University of<br/>Technology Thanyaburi (RMUTT)</li> </ul> | Segment site represents relative publication share per Subject Area. Note that a publication can t | be mapped to multiple Subject Aleas. Lasm more A |                                                                                   |
| <ul> <li>B Sakon Nakhon Rajabhat University</li> </ul>                            |                                                                                                    | Other Computer Science (6.8%)                    |                                                                                   |
| B Uben Ratchashani Rajabhat<br>Ubianatu                                           |                                                                                                    | Clinical, pre-clinical and health (\$.0%)        |                                                                                   |
| Animati                                                                           |                                                                                                    | Life Sciences (17.0%)                            |                                                                                   |
|                                                                                   | (6)                                                                                                |                                                  |                                                                                   |
|                                                                                   |                                                                                                    | Physi                                            | tal Sciences (52.2%)                                                              |
|                                                                                   |                                                                                                    |                                                  |                                                                                   |
|                                                                                   |                                                                                                    |                                                  |                                                                                   |
| Scholarly Output                                                                  | 0                                                                                                  |                                                  |                                                                                   |
| - Showing output                                                                  |                                                                                                    | Engineering and Technology (54.4%)               |                                                                                   |
| 50                                                                                |                                                                                                    | Citation Count®                                  |                                                                                   |
| 40                                                                                |                                                                                                    |                                                  |                                                                                   |
| 30                                                                                |                                                                                                    | 250                                              |                                                                                   |
| 20                                                                                |                                                                                                    | 200                                              |                                                                                   |
| 10                                                                                |                                                                                                    | 150                                              |                                                                                   |
| 0                                                                                 |                                                                                                    | 100                                              |                                                                                   |
| top top top                                                                       | to, to, to, to, to, to, to,                                                                        | 50                                               |                                                                                   |
|                                                                                   | an an 2016, 2010, 2010, 201                                                                        |                                                  |                                                                                   |
|                                                                                   |                                                                                                    | 2 2 2 2 2 2 2 2 2 2 2 2 2 2 2 2 2 2 2            | 20 27                                                                             |
|                                                                                   |                                                                                                    | ~ ~ ~ ~ ~ ~ ~ ~ ~ ~ ~ ~ ~ ~ ~ ~ ~ ~ ~ ~          | ~~~~~~~~~~~~~~~~~~~~~~~~~~~~~~~~~~~~~~                                            |

7

- 1. Overview แสดงข้อมูลโดยสรุประหว่างสถาบันการศึกษา ประเทศ หัวข้องานวิจัย และอื่น ๆ ตามที่ได้เลือกไว้
- 2. แถบตัวเลือกของประเภทการวิจัยที่ต้องการค้นหา หรือจัดกลุ่ม ช่วยให้สามารถเลือกหน่วยประเภทงานวิจัยได้จาก
  - O Institutions and Groups สถาบันการศึกษา และกลุ่มของสถาบันการศึกษา
  - O Researchers and Groups นักวิจัย และกลุ่มของนักวิจัย
  - O Countries and Groups ประเทศและกลุ่มของประเทศ
  - O Research Areas and Groups สาขาวิชาของงานวิจัย และกลุ่มของสาขางานวิจัย
- ขอบเขตของระยะเวลาที่ต้องการ (ปี ค.ศ.ที่ตีพิมพ์)
- ตัวกรองของสาขาวิขา สามารถเลือกสาขาวิชาจากตัวเลือกทั้งหมด 27 สาขาวิชาในฐานข้อมูลของ Scopus All subject journal Classification (ASJC)
- 5. ตัวเลือกของรูปแบบตัวชี้วัด แสดงรายละเอียดเพื่อให้สามารถทำความเข้าใจเกี่ยวกับสิ่งที่เลือกได้
  - Publications ( 6 ) Topics
  - Collaboration Published
  - Viewed Cited (7)
  - Authors Patent Impact
  - Media Impact Awarded Grants

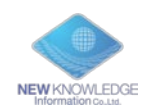

#### Benchmarking – การเปรียบเทียบความก้าวหน้า

|         | SciVal 2                                                                   |                                                                       | Overview                              | Benchmarking Collabor | ation Trends Gra | nts Impact Repo | rting My SciVal | Scopus >     | æ         |
|---------|----------------------------------------------------------------------------|-----------------------------------------------------------------------|---------------------------------------|-----------------------|------------------|-----------------|-----------------|--------------|-----------|
| > Des   | elect all 🔗 Hide tags                                                      | × Benchmarking                                                        | 4                                     |                       |                  |                 |                 |              |           |
| ٨       | Select all                                                                 | All subject areas                                                     |                                       | ✓ ASJC                |                  |                 |                 |              | Data sour |
|         | Bansomdejchaopraya Rajabhat.<br>University     Buriram Rajabhat University | All Metrics Rankings Metrics                                          |                                       |                       |                  |                 | O Metrics       | nidanos      |           |
| •<br>88 | Chiang Mai University     Chulabhorn Research Institute                    | Benchmark one metric                                                  | over time Benchmark m                 | ultiple metrics 🗸 🕞   |                  |                 | (United States  | order rec    |           |
| •<br>12 | 會 Harvard University<br>會 Kasetsart University<br>自 於 hon Kaen University  | Metric: Publications in Top 10% journal P                             | ercentiles by CiteScore Percentile (% |                       |                  |                 |                 |              |           |
|         | 🔳 🚊 Mahidol University                                                     | Entity 🛧                                                              |                                       | 2016                  | 2017             | 2018            | 2019            | 2020         |           |
|         |                                                                            | Bansomdejchaopraya Rajabhat Universit     Buriram Rajabhat University | ty.                                   | 21.4<br>25.0          | 13.0<br>0.0      | 8.7<br>0.0      | 9.1<br>40.0     | 7.1          |           |
|         | 🔳 🖹 Rajabhat Rajanagarindra                                                | 會 Chiang Mai University                                               |                                       | 15.3                  | 16.1             | 14.9            | 17.6            | 17.7         |           |
|         | University                                                                 | 会 Chulabhorn Research Institute<br>合 Kasetsart University             |                                       | 22.4<br>19.6          | 28.2<br>19.4     | 23.6<br>14.7    | 26.8<br>16.5    | 17.5<br>15.9 |           |
|         | Rajamangala University of Technology Ison                                  | 册 Khon Kaen University                                                |                                       | 17.8                  | 16.2             | 17.6            | 15.0            | 15.5         |           |
|         | Rajamangala University of     Technology Phra Nakhon                       |                                                                       |                                       | 23.7                  | 24.4<br>26.2     | 22.1<br>9.1     | 21.0            | 21.7<br>18.5 |           |
|         | Rajamangala University of     Technology Srivijaya                         | 🛱 Rajabhat Mahasarakham University                                    |                                       | 7.1                   | 3.8              | 3.4             | 0.0             | 6.3          |           |
|         | <i>ai i i</i>                                                              | 🕈 💼 Rajabhat Rajanagarindra University                                |                                       | 11.1                  | 10.0             | 0.0             | 0.0             | 22.2         |           |

- Benchmarking tab แสดงข้อมูลเปรียบเทียบของการวิเคราะห์ข้อมูลเชิงลึกโดยการใช้ประเภทของข้อมูลงานวิจัย และตัวชี้วัดจากสถาบันการศึกษา นักวิจัย ข้อมูลการตีพิมพ์ ประเทศ และสาขาวิชาของงานวิจัย
- การใช้รายชื่อข้อมูล สามารถเลือกการรวมชุดข้อมูลนักวิจัยต่างๆ เพื่อนามาทาการเปรียบเทียบได้
   เพิ่มสถาบันหรือประเทศ โดยพิมพ์ชื่อ SciVal จะแสดงรายชื่อสถาบันและประเทศที่มีอยู่ในแถบเลือกรายชื่อ
  - เพิ่มนักวิจัย กลุ่มเอกสารตีพิมพ์ สาขาวิจัย และกลุ่มการวิจัย โดยการสร้างขึ้นได้เอง (อ่านหน้า 9)
- 3. เลือกขอบเขตของระยะเวลาที่ต้องการ โดยมีระยะเวลาตั้งแต่ ปี ค.ศ. 1996 ถึงปัจจุบัน
- ตัวกรองสาขาวิชา ประกอบไปด้วย 27 สาขาวิชาระดับสูง และ 334 ระดับสาขาวิชาระดับต่าซึ่งขึ้นอยู่กับการจัด อันดับของ Scopus ASJC
- 6. เลือกตัวชี้วัดต่างๆ จากรายการต่างๆ
- 7. เปลี่ยนมุมมอง โดยเลือกจากการแสดงแบบกราฟหรือตาราง

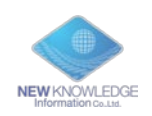

## Collaboration – ข้อมูลความร่วมมือระหว่างนักวิจัยและองค์กร

สามารถเข้าถึงรายชื่อสถาบันที่มีความร่วมมือหรือสถาบันที่มีศักยภาพที่จะร่วมมือด้วย เริ่มจากความ ร่วมมือของสถาบันในมุมมองระดับโลก และเจาะลึกไปถึงระดับสถาบันหนึ่งๆ และนักวิจัยคนใดคนหนึ่งในโลก

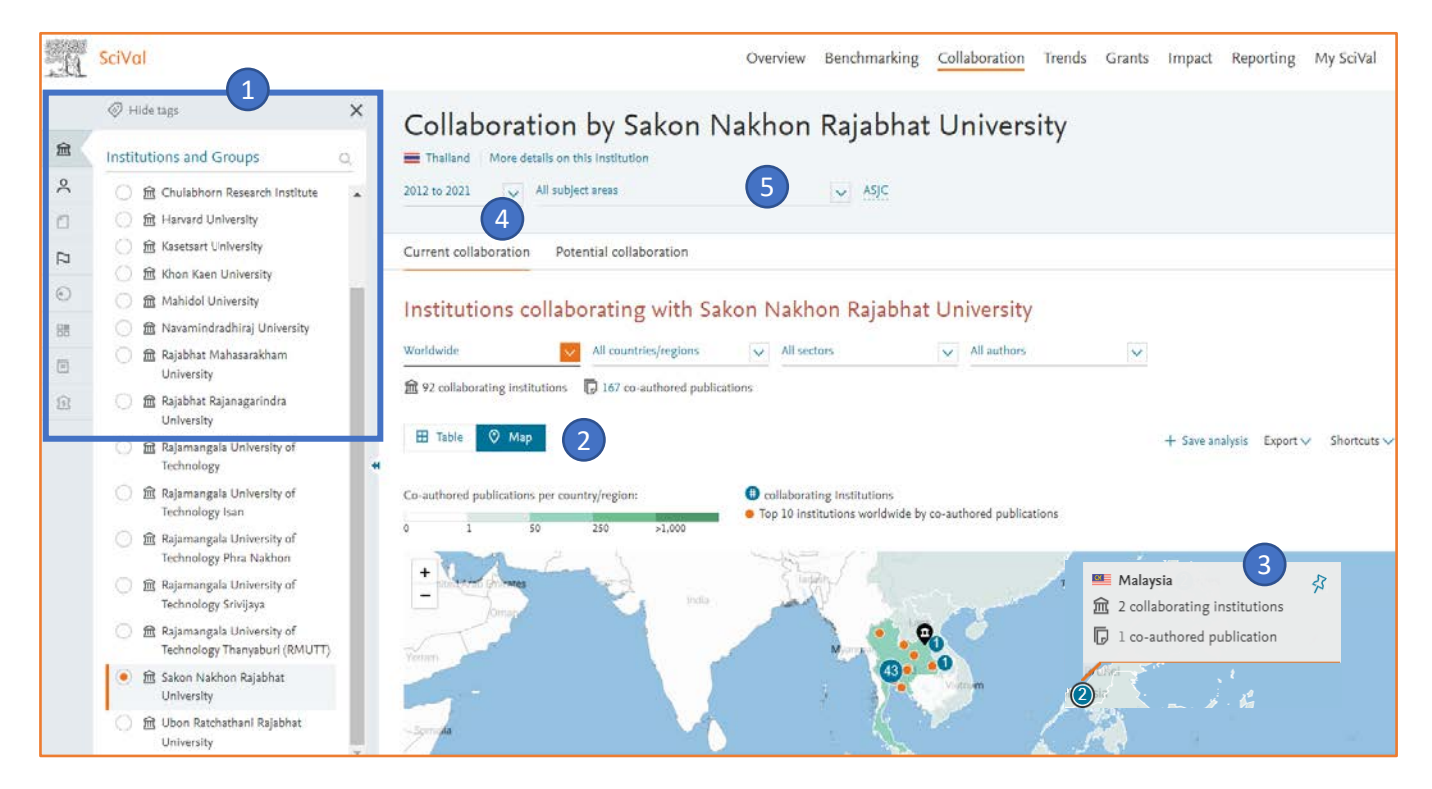

- Current collaboration tab (แถบความร่วมมือในปัจจุบัน) ช่วยค้นหาโอกาสความร่วมมือที่มีอยู่ ซึ่งแสดงการจัด อันดับของสถาบันและผู้เขียน ซึ่งขึ้นอยู่กับการแสดงผลของตัวชี้วัด
  - Potential collaboration tab (แถบความร่วมมือที่มีศักยภาพ) ระบุสถาบันที่ยังไม่ได้มีความร่วมมือด้วย
- 2. เลือกมุมมองแผนที่ เพื่อที่จะเข้าใจมุมมองความร่วมมือที่มีอยู่โดยใช้ Google map
- 3. คลิกในแต่ละภูมิภาคเพื่อทาการขยาย และเข้าใจมุมมองความร่วมมือของประเทศหรือของรัฐ
- เลือกขอบเขตของระยะเวลาที่ต้องการจาก

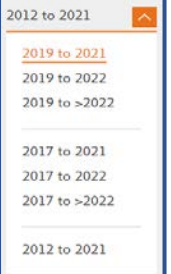

 ตัวกรองสาขาวิชา ใช้ 27 ระดับสาขาวิชาระดับสูง และ 334 ระดับ สาขาวิชาระดับต่าซึ่งขึ้นอยู่กับการจัดอันดับของ Scopus ASJC หรือระบุ สาขาการวิจัย ได้เอง

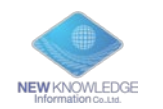

| Institutions collaborating with Sakon Nakhon Rajabhat University |                          |                                                      |                                     |                                     |                                  |
|------------------------------------------------------------------|--------------------------|------------------------------------------------------|-------------------------------------|-------------------------------------|----------------------------------|
| Worldwide 🔍 All countries/regions 👽 All sectors 👽 All authors    | ~                        |                                                      |                                     |                                     |                                  |
| 窟 92 collaborating institutions 🕞 167 co-authored publications   |                          |                                                      |                                     |                                     |                                  |
| 🖽 Table 🛇 Map                                                    | C                        | Metric guidance + Save ar                            | nalysis Export∨ Shor                | tcuts ∽ Find institution            | . q                              |
| Institution 🛧                                                    | Co-authored publications | Co-authors at Sakon<br>Nakhon Rajabhat<br>University | Co-authors at the other institution | Field-Weighted<br>Citation Impact 🗸 | Field-Weighted<br>Views impact 🗸 |
| Academia Sinica - Institute of Atomic and Molecular Sciences     | 3 🔺                      | 32 🔺                                                 | 4 🔺                                 | 1.11                                | 5.90                             |
| Academia Sinica Taiwan                                           | 2                        | 1                                                    | 4                                   | 1.67                                | 2.11                             |
| Asian Institute of Technology                                    | 1                        | 1                                                    | 1                                   | 0.00                                | 0.55                             |
| Australian National University                                   | 2 🔺                      | 1 🔺                                                  | 6 🔺                                 | 0.67                                | 1.86                             |
| 💳 Brawijaya University                                           | 2 🔺                      | 33 🔺                                                 | 2 🔺                                 | 0.60                                | 7.48                             |
| 🗮 Burapha University                                             | 1 💌                      | 1 🔻                                                  | 1 🔻                                 | 0.16                                | 2.75                             |
| 98: Changwon National University                                 | 1 🔺                      | 31 🔺                                                 | 1 🔺                                 | 0.00                                | 13.50                            |
| Ehiang Mai University                                            | 8                        | 36 🔺                                                 | 13 🔺                                | 0.60                                | 3.50                             |
| Chiba University                                                 | 1                        | 2                                                    | 1                                   | 0.26                                | 1.24                             |
| Chubu University                                                 | 1                        | 1                                                    | 2                                   | 0.34                                | 1.29                             |
| Chulalongkorn University                                         | 17 🔺                     | 34 🔺                                                 | 20 🔺                                | 0.81                                | 2.27                             |

#### 6. เลือกมุมมองตาราง เพื่อเข้าถึงรายชื่อของสถาบันที่มีความร่วมมือ

#### 7. คลิ้กเลือกสถาบันที่จะดูข้อมูลความร่วมมือระหว่างสถาบันฯ

| Collaboration with Chulalongkorn University |                                                     |                                        |                                                            |  |  |  |  |  |
|---------------------------------------------|-----------------------------------------------------|----------------------------------------|------------------------------------------------------------|--|--|--|--|--|
| ear range: 2012 to 2021                     |                                                     |                                        | Export 🗸 Shortcut                                          |  |  |  |  |  |
| verview Current co-authors Poter            | ntial co-authors                                    |                                        |                                                            |  |  |  |  |  |
|                                             |                                                     |                                        | ① Metric guidance                                          |  |  |  |  |  |
|                                             | Sakon Nakhon Rajabhat University                    | Co-authored                            | Chulalongkorn University                                   |  |  |  |  |  |
|                                             | 유, 34 🔺<br>co-authors with Chulalongkorn University | □ 17 ▲<br>publications                 | 유 20 🔺<br>co-authors with Sakon Nakhon Rajabhat University |  |  |  |  |  |
|                                             | 0.59                                                | 0.81<br>Sield-Weighted Citation Impact | 1.10                                                       |  |  |  |  |  |
| Authors                                     | 163                                                 |                                        | 14,814 🔺                                                   |  |  |  |  |  |
| Scholarly Output                            | 259 🔺                                               | 121                                    | 26,124 🔺                                                   |  |  |  |  |  |
| Views count (from Scopus)                   | 6,435                                               | 545                                    | 1,462,942                                                  |  |  |  |  |  |
| Field-Weighted Views Impact                 | 1.39                                                | 2.27                                   | 2.73                                                       |  |  |  |  |  |
| Citation Count                              | 1,028                                               | 93                                     | 350,036                                                    |  |  |  |  |  |
| how more                                    |                                                     |                                        |                                                            |  |  |  |  |  |
| co-authored publications by Sub             | oject Area                                          |                                        |                                                            |  |  |  |  |  |
| D Pie chart III Bar chart                   |                                                     |                                        |                                                            |  |  |  |  |  |

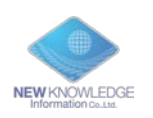

# Define Researchers and Groups การระบุนักวิจัยและกลุ่มของนักวิจัย

การเพิ่มผู้วิจัยจากแถบเลือกองค์กร: สามารถระบุผู้วิจัยจากแถบเลือกองค์กรโดยการรวมและค้นหาแถบฐานข้อมูล

#### Scopus ของผู้วิจัย

- 1. กด Add new 🗲 Define a new Research ระบุผู้วิจัยใหม่โดยการค้นหาชื่อ
- 2. เลือกชื่อผู้วิจัย ที่ต้องการค้นหา

| 盦           | Researchers and Groups Q                                                                                                    |                                                |
|-------------|----------------------------------------------------------------------------------------------------|------------------------------------------------|
| 2           | 🔿 🔑 Chudjuarjeen, Saichol                                                                                                    |                                                |
|             | 🔿 🔑 Mongkontanawat, Naruemon                                                                                                    |                                                |
| [7          | 🔿 🔑 Poonsawat, Wanchaloem                                                                                                    |                                                |
| 0           |                                                                                                    | The Researcher you want to add may be known in |
|             |                                                                                                    | Scopus by more than one author name variant.   |
| Ξ           |                                                                                                    |                                                |
| <u>]\$[</u> |                                                                                                    | Last name<br>First name                        |
|             | Find existing researcher or group<br>Advanced search<br>Define a new Researcher<br>Define a new Group of Researchers<br>Import Researchers<br>Add new | Affiliation<br>+ Add another field             |

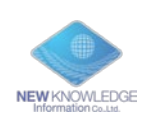

 คลิ้ก "Directly go to save Researcher" และบันทึกชื่อนักวิจัย หรือ อ่านทบทวนเอกสารตีพิมพ์ เพื่อค้นหา รายชื่อเอกสารตีพิมพ์ก่อนการบันทึก การเปลี่ยนแปลงข้อมูลเหล่านี้จะมีผลในฐานข้อมูล Scopus ภายใน 2 สัปดาห์(และทาวิธีเดียวกันหากจะเพิ่มนักวิจัยท่านอื่น)

| Defin    | e a new Researcher                                                                                                  |                                                                                                    |                                                                                                    |                                                                      | ×                               |                                     |                                  |                                     |               |
|----------|----------------------------------------------------------------------------------------------------|----------------------------------------------------------------------------------------------------|----------------------------------------------------------------------------------------------------|----------------------------------------------------------------------|---------------------------------|-------------------------------------|----------------------------------|-------------------------------------|---------------|
| 1. Searc | ch 2. Select 3. Validate publications (optional) 4. Save                                                            | Researcher                                                                                                    |                                                                                                    |                                                                      |                                 |                                     |                                  |                                     |               |
| Selec    | t author name variant(s) that refer to the Researc                                                                  | her 1 result                                                                                                    |                                                                                                    |                                                                      |                                 |                                     |                                  |                                     |               |
|          | Author Publications 🔶 Si                                                                                            | ubject Area                                                                                                    |                                                                                                    | Affiliation                                                          | Country/Region                  |                                     |                                  |                                     |               |
|          | Sectawa, Tosawat 137 E.<br>Sectawa, Tosawat M.<br>Sisteman, T. E.<br>Sietawan, Toawat A.<br>Shew meent publications | ngineering, Physics and A<br>taterials Eclence, Muetta<br>and Hanetary Science<br>and Hanetary Science<br>accounting | Astronomy, Chemical Engineering,<br>and Compared States, Informations, Information<br>Insplaney, Energy, Deckins Science,<br>ex, Buchees, Management and | Salars Nakhon Rijad At University                                    | Trailand                        |                                     |                                  |                                     |               |
| < Previo | na dep                                                                                                    | ,                                                                                                    |                                                                                                    | Velidate publications (optional) >                                   | Directly go to Saw Researcher > |                                     |                                  |                                     |               |
| Ø 1      | Hide tags                                                                                                    | ` Co                                                                                                    | llaboratio                                                                                                    | n by Seetawa                                                         | an, Tosawat                     |                                     |                                  |                                     |               |
| Rese     | earchers and Groups Q                                                                                               | ls this                                                                                                    | you?                                                                                                    |                                                                      |                                 |                                     |                                  |                                     |               |
| 0        | ) 🔑 Chudjuarjeen, Saichol<br>) 🔑 Mongkontanawat, Naruemon                                                           | 2012                                                                                                    | to 2021 🔽 All s                                                                                                    | ubject areas                                                         |                                 | ASJC                                |                                  |                                     |               |
| 0        | 🤌 Poonsawat, Wanchaloem                                                                                             |                                                                                                    | 1.1.                                                                                                    |                                                                      | <b>T</b>                        |                                     |                                  |                                     |               |
|          | & Seetawan, Tosawat                                                                                                 | Aut                                                                                                    | thors collabor                                                                                                    | rating with Seeta                                                    | wan, losawat                    |                                     |                                  |                                     |               |
|          | <b></b>                                                                                                    | All aut                                                                                                    | thors                                                                                                    | ~                                                                    |                                 |                                     |                                  |                                     |               |
|          | -                                                                                                    | 窟 20                                                                                                    | 1 collaborating authors                                                                                                    | 109 co-authored publicat                                             | lions                           |                                     |                                  | <ol> <li>Metric guidance</li> </ol> | + Save analys |
|          |                                                                                                    | t≣ A                                                                                                    | dd to panel                                                                                                    |                                                                      |                                 |                                     |                                  |                                     |               |
|          |                                                                                                    | "                                                                                                    | Author                                                                                                    | Institution                                                          | Co-authored<br>publications ↓   | Field-Weighted<br>Citation Impact V | Field-Weighted<br>Views Impact 🗸 |                                     |               |
|          |                                                                                                    | ID.                                                                                                    | Vora-Ud, Athorn                                                                                                    | Sakon Nakhon<br>Rajabhat<br>University                               | 35 👻                            | 0.71                                | 1.80                             |                                     |               |
|          |                                                                                                    |                                                                                                    | Singsoog, Kunchit                                                                                                    | Sakon Nakhon<br>Rajabhat<br>University                               | 23 🔺                            | 0.69                                | 2.04                             |                                     |               |
|          |                                                                                                    |                                                                                                    | Thanachayanont, C.                                                                                                    | National Science<br>and Technology<br>Development<br>Agency Thailand | 21 👻                            | 0.76                                | 3.01                             |                                     |               |

4. Define a new group of researchers ระบุกลุ่มนักวิจัยใหม่ โดยการเลือกและรวมกลุ่มนักวิจัยที่ระบุขึ้นมาเอง

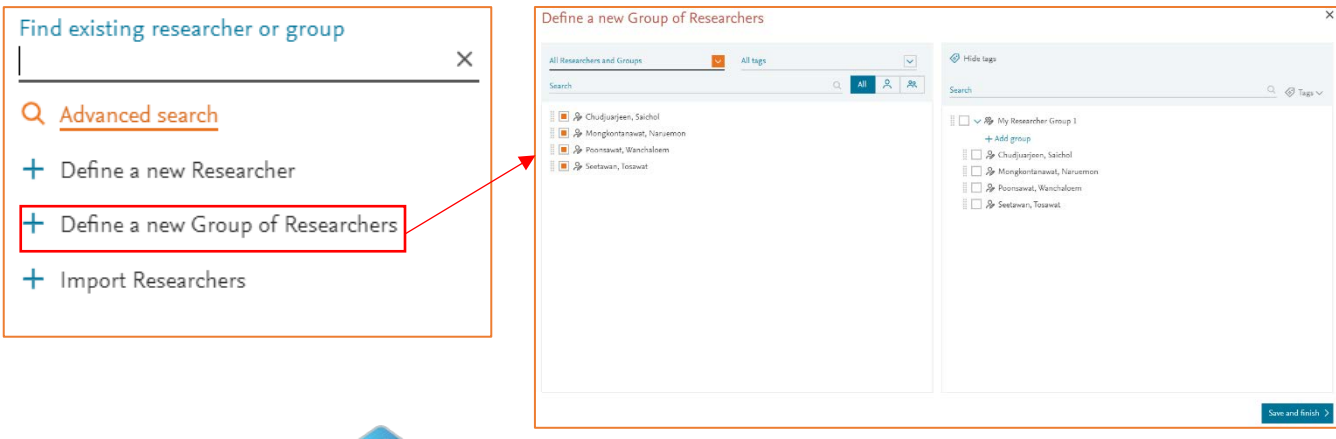

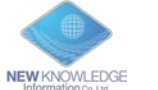

## การใช้อุปกรณ์แผงอัจฉริยะ

| 201 | SciVal                                                                                                    | Overview Benchmarking Collaboration Trends Grants Impact                                                                                                    | Reporting My SciVal Scopus                            |
|-----|----------------------------------------------------------------------------------------------------|----------------------------------------------------------------------------------------------------|-------------------------------------------------------|
| 窟   | Hide tags     Hide tags     Institutions and Groups     G     Ransomdeichaoprave Raiabhat                                                                                                    | Sakon Nakhon Rajabhat University 📩<br>รทยบ - มหาริทยาสัยราชภัฏลกอนคร<br>Thailand   More details on this Institution                                                                                                    |                                                       |
|     | University           Image: Children and Children and Chi | 2012 to 2021 All subject areas ASJC<br>Summary Topics Collaboration Published Viewed Cited Authors Patent Impact Media Impact                                                                                                    | Awarded Grants                                        |
|     | 意 Chulabhorn Research Institute<br>意 Harvard University<br>意 Kasetsart University<br>意 Khon Kaen University                                                                                                    | Overall research performance                                                                                                    | + Add Sum                                             |
|     | Anicol University      Anicol University      Anicol University      Anicol University      University                                                                                                    | Scholarly Output ①     Authors       28.6% All Open Access<br>View list of publications                                                                                                    | Field-Weighted Citation Impact ()<br>Yearly breakdown |
|     | <ul> <li>一 肥 Rajabhat Rajanagarindra<br/>University</li> <li>一 館 Rajamangala University of<br/>Technology</li> </ul>                                                                                                    | 1,028     4.0       Citation Count ()     Citations per Publication ()                                                                                                    | 10<br>h5-index ()                                     |
|     | Rajamangala University of<br>Technology Isan                  BR Rajamangala University of<br>Technology Phra Nakhon                  BR Rajamangala University of<br>Technology University of<br>Technology Chains                  Add new                                                                                                    | Donut Chart       Image: Chart         Segment size represents relative publication share per Subject Area. Note that a publication can be mapped to multiple Subject Areas. Learn mapped to multiple Subject Areas. Learn mapped to multiple Subject Areas. | nore a                                                |

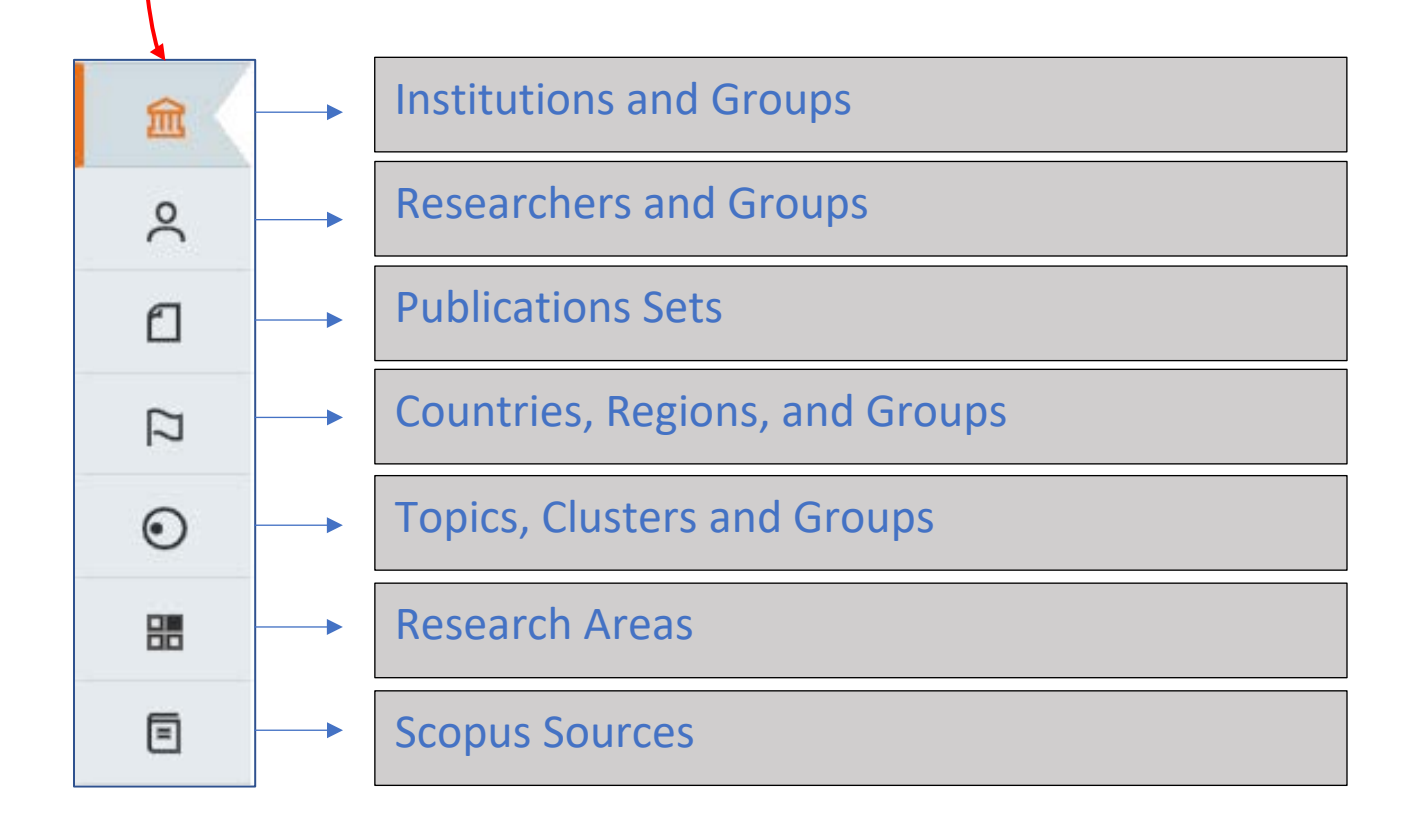

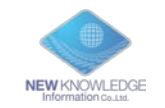

### My SciVal การจัดการการเก็บข้อมูล

My SciVal สามารถใช้บริหารจัดการนักวิจัยและประเภทงานวิจัยจานวนมาก ซึ่งง่ายต่อการค้นหา กรองข้อมูล ติด tag และย้ายไปสู่แถบข้อมูลที่เลือก

- 1. เลือกแท็บ My Scival
- 2. เลือกแท็บด้านซ้ายมือ เช่น สถาบัน นักวิจัย กลุ่มวิจัย กลุ่มของบทความ ฯลฯ โดยในตัวอย่างเลือก

เป็นนักวิจัย

- 3. จากนั้นเลือกนักวิจัยที่ต้องการจากข้อมูลรายชื่อ
- 4. เลือก Tags และใส่ชื่อที่ต้องการลงไป

| 10.        | SciVal                                          | Overview | Benchmarking | Collaboration      | Trends        | Grants | Impact    | Reporting | My SciVal | Scopus > | () <sup>10</sup> | 窳      | NK    |
|------------|-------------------------------------------------|----------|--------------|--------------------|---------------|--------|-----------|-----------|-----------|----------|------------------|--------|-------|
| 2<br>≘<br> | My SciVal<br>Manage your Researchers and Groups |          |              |                    |               |        |           |           | 1         |          |                  |        |       |
| 0 12 0     | Search                                          | Q        | <b>%</b> 2 8 | All entities you o | can use in Sc | iVal 🗸 | Filter by | tags      |           |          |                  | Add ne | ew Y  |
| 88         | Name                                            |          |              | Tags               |               |        |           |           |           |          |                  |        |       |
| ۵          | 🛛 🖓 Chudjuarjeen, Saichol                       |          |              |                    |               |        |           |           |           |          |                  | Add    | ded 🗸 |
| Û          | 🛄 🔑 Mongkontanawat, Naruemon                    |          |              |                    |               |        |           |           |           |          |                  | Add    | ded √ |
|            | Per Perentaurat Wandhaloom                      |          |              |                    |               |        |           |           |           |          |                  | Add    | ded √ |
|            | ii // roonsawat, walteraloen                    |          |              |                    |               |        |           |           |           |          |                  |        |       |

| My SciVal                                                  |                                                           |             |
|------------------------------------------------------------|-----------------------------------------------------------|-------------|
| Manage your Researchers and Groups                         |                                                           |             |
| Search                                                     | Q 2 2 All entities you can use in SciVal 👽 Filter by tags |             |
| 🕞 Add to panel 🖉 Tags 🔨 😋 Share 🖉 Edit 🏦 Delete 💩 Export 🗸 |                                                           | 🛨 Add new 🗸 |
| Name                                                       | Tags                                                      |             |
| Add tags to this entity  Manage tags X                     |                                                           | Added 🗸     |
| 🔲 🎭 Mongkor Enter a tag 🛛 4 🔍                              |                                                           | Added 🗸     |
| 2 Sp Poonsaw:                                              |                                                           | Added 🗸     |
| 🔳 🦻 🍃 Seetawan, Iosawat                                    |                                                           | Added 🗸     |
|                                                            |                                                           |             |
|                                                            |                                                           |             |
|                                                            |                                                           |             |

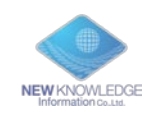